#### スマホ ver

| く 検索                                                                    | ZOOM C<br>Zoom                              | Cloud Mee                            | tings                             |
|-------------------------------------------------------------------------|---------------------------------------------|--------------------------------------|-----------------------------------|
|                                                                         | 開く                                          |                                      | Ċ                                 |
| 16万件の評価<br><b>4.5</b><br>★★★★☆                                          | <sup>年齢</sup><br><b>4+</b><br>歳             | <sub>チャート</sub><br><b>#1</b><br>ビジネス | デベロ・<br>Zool                      |
| アップデート<br>バージョン5.5.1<br>Changes to Exist<br>- Relocated and<br>webinars | ing Features:<br>enhanced atter             | バージ<br>ndee view con<br>a            | ョン履歴<br>4日前<br>trols for<br>さらに表示 |
| プレビュー                                                                   |                                             |                                      |                                   |
| One app f<br>phone,                                                     | or meetings,<br>and chat                    | E                                    | injoy ama<br>and aud              |
| 10:00<br>C Ar<br>Delivering happin<br>Delivering happin<br>Met Prove    | Available<br>esse ach and every day<br>Cout |                                      | oo<br>② ● zo                      |
|                                                                         | 8                                           | ۲                                    | Q                                 |

| <b>PC ver</b><br>インターネットで「Zoom」と検索し<br>Zoomホームページの最下部の<br><b>ミーティングクライアント</b><br>をクリック                              | <b>概要</b><br>Zoomブログ<br>お客様<br>弊社のチーム<br>採用情報<br>統合<br>パートナー<br>投資家たち<br>プレス<br>メディアキット<br>How to Video | <b>ダウンロード</b><br>ミーティングクライアント<br>Zoom Roomsクライアント<br>ブラウザ拡張<br>Outlookプラグイン<br>Lyncプラグイン<br>iPhone/iPadアプリ<br>Androidアプリ<br>Zoomパーチャル背景 | <b>営業担当</b> 1.888.799.9666 営業部にお問い合わせくださ い 計画と価格設定 デモをリクエスト ウェビナーとイベント |
|----------------------------------------------------------------------------------------------------|----------------------------------------------------------------------------------------------------|----------------------------------------------------------------------------------------------------|------------------------------------------------------------------------|
| yリューション マブランと価格 営業担当へのお問い合わせ ミーティングに参加<br>ダウンロードセンター                                                                | する ミーティングを開催する → サイン1<br>IT管理者用をダウンロー                                                                   |                                                                                                    |                                                                        |
| ミーティング用Zoomクライアン<br>最初にZoomミーティングを開始または参加されるときに、<br>が自動的にダウンロードされます。ここから手動でダウンロ<br>ダウンロード<br>バーシェン5.5.2 (12494.020) | ウェブブラウザのクライアント<br>コードすることしてきます。<br>4)                                                                   | ダウンロー                                                                                                    | ドをクリック                                                                 |

### ①ミーティングに参加を選択

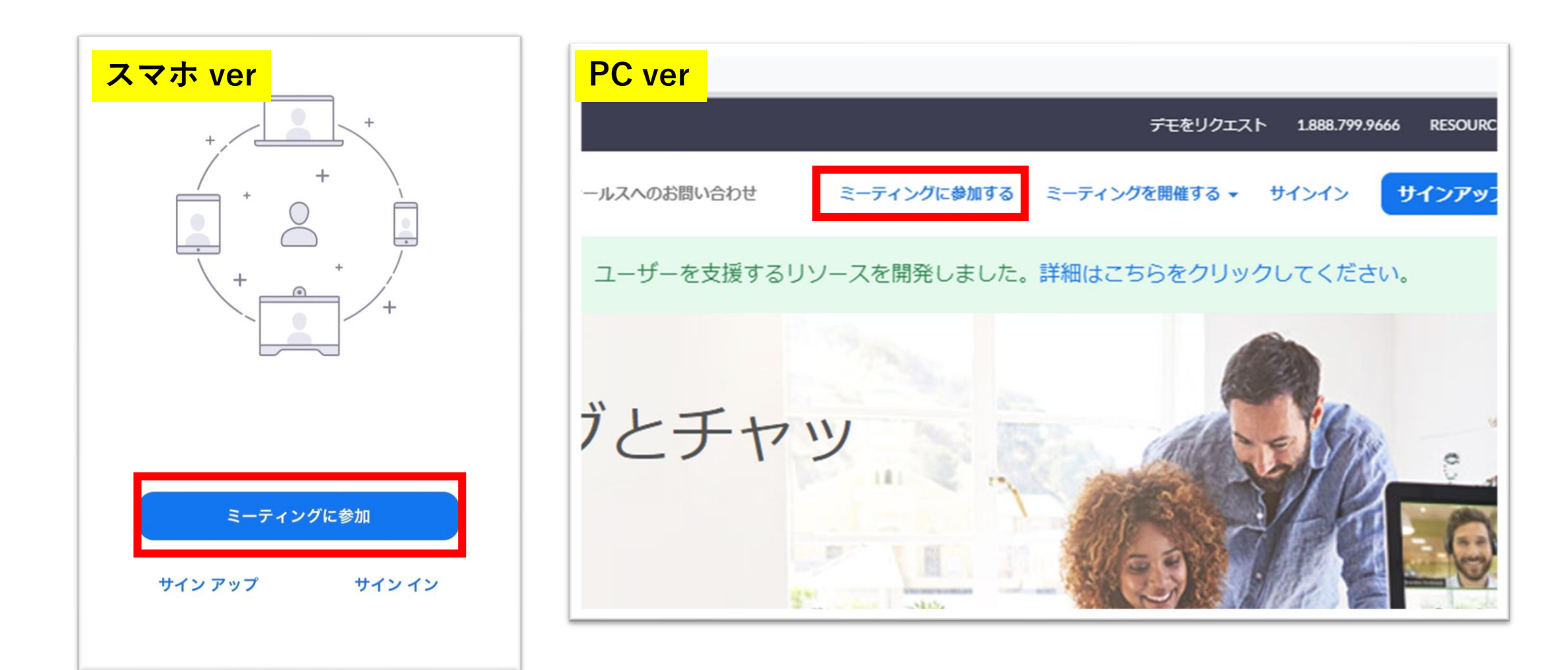

#### ②ミーティングID(10桁)、ご自身の名前を入力 \*メールで送られたミーティングIDを入力する

| ミーティング ID                                      | ← → C a zoom.us/join デモをリクエスト 1888.799.9666 リソース - サポート                                         |
|------------------------------------------------|-------------------------------------------------------------------------------------------------|
| 会議室名で参加                                        | <b>ZOOM</b> ソリューション ▼ プランと価格 営業担当へのお問い合わせ ミーティングに参加する ミーティングを開催する ▼ サインイン サインアップは無料です<br>PC ver |
| あなたのニックネーム                                     | ミーティングに参加する                                                                                     |
| 参加                                             |                                                                                                 |
| 侍リンクを受け取っている場合は、そのリンクをもう一度タップし<br>ミーティングに参加します | ミーティングIDまたはパーソナルリ」<br>参加                                                                        |
| 加オプション                                         |                                                                                                 |
| ヤーディオに接続しない                                    | 日32315 レートシステトからミーティングに参加する                                                                     |
| 自分のビデオをオフにする                                   |                                                                                                 |
|                                                |                                                                                                 |

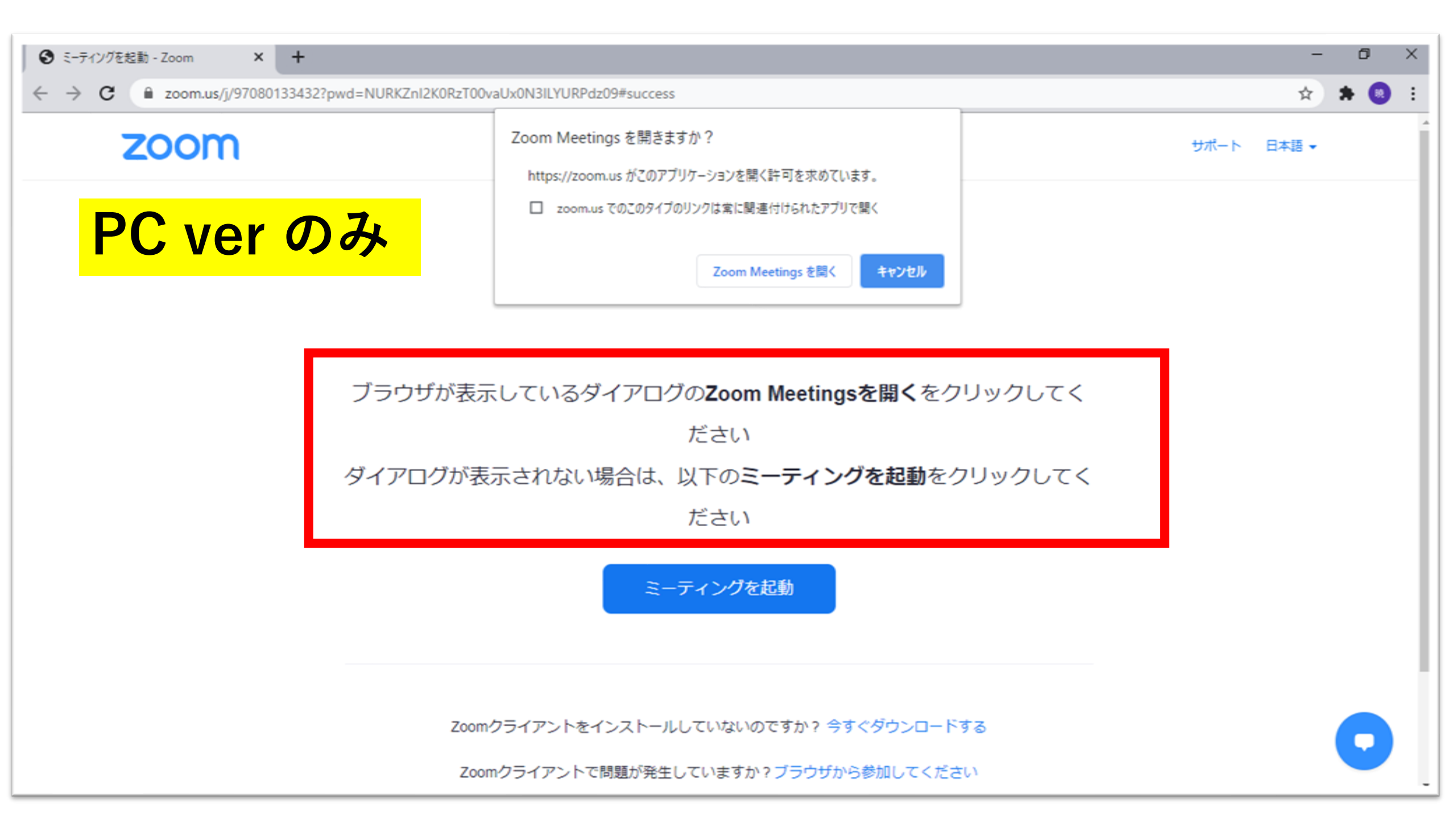

# ④画面が切り替わるまで待機

| スマホ ver<br>キャリア支援課のパーソナルミーティングル・・・ 退出 | PC ver                  |         |          |
|---------------------------------------|-------------------------|---------|----------|
| , このミーティングをホストが開始するまで待機して<br>、います     | <ul> <li>接続し</li> </ul> | ています    | ×        |
| <b>ミーティング ID</b> 202 102 0225         |                         |         |          |
| 時刻                                    | ラウザが表示し                 |         | ミクリックしてく |
| 日付                                    | アログが表示さ                 | 接続しています | をクリックしてく |
|                                       |                         |         |          |
|                                       |                         |         |          |

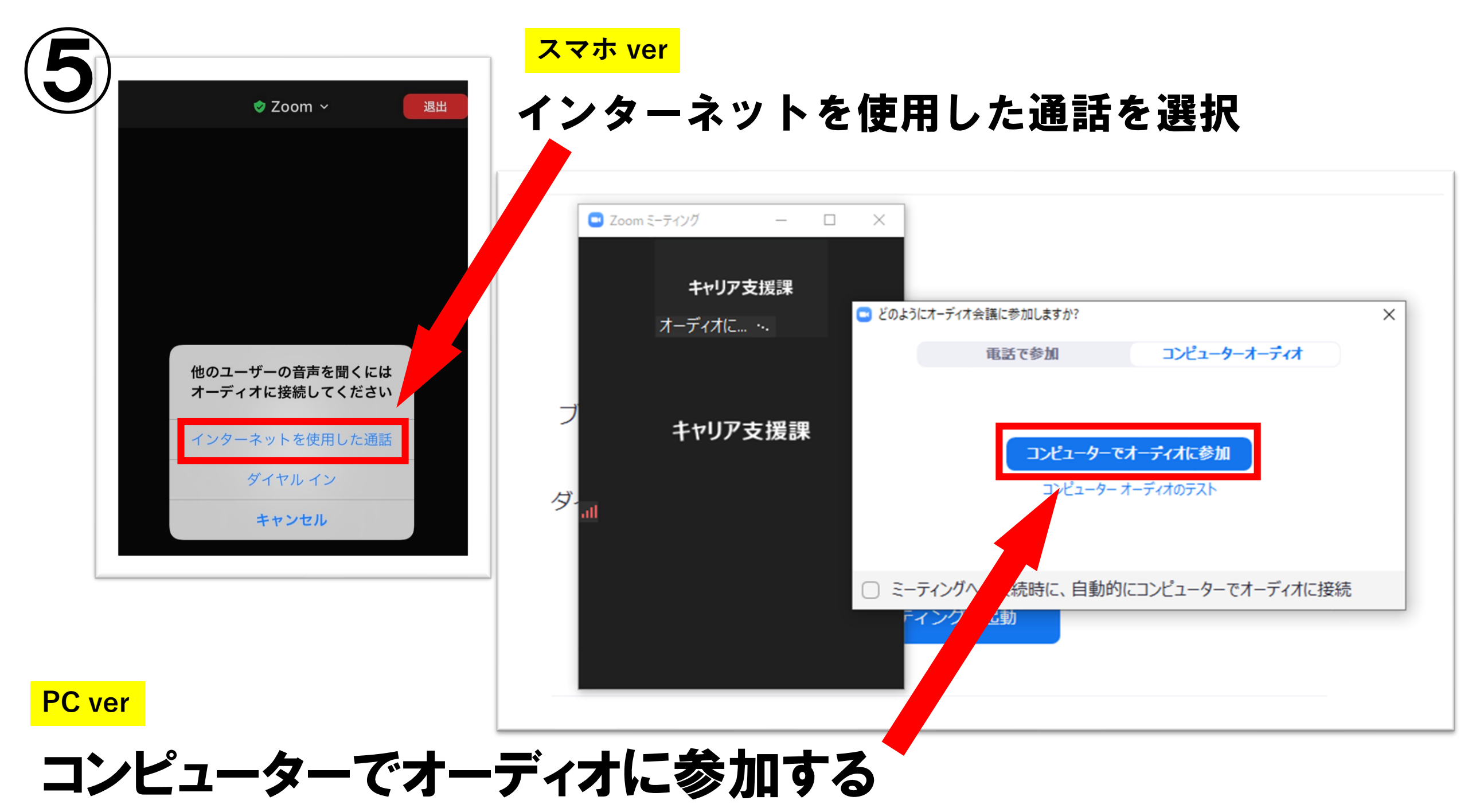

## **⑥ミュートを解除しビデオをオンにする**

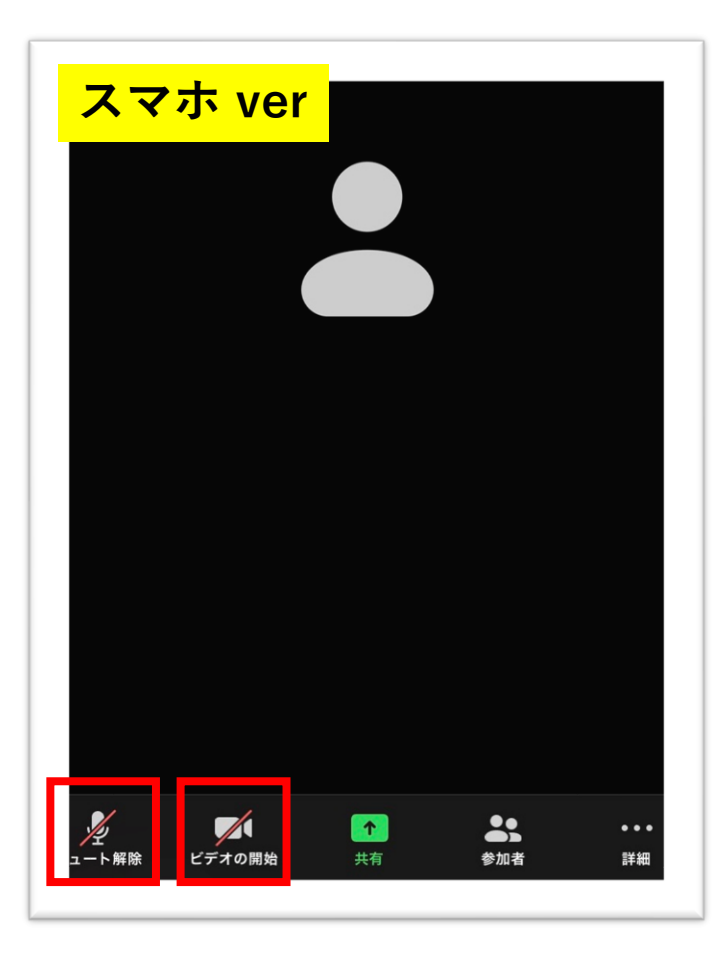

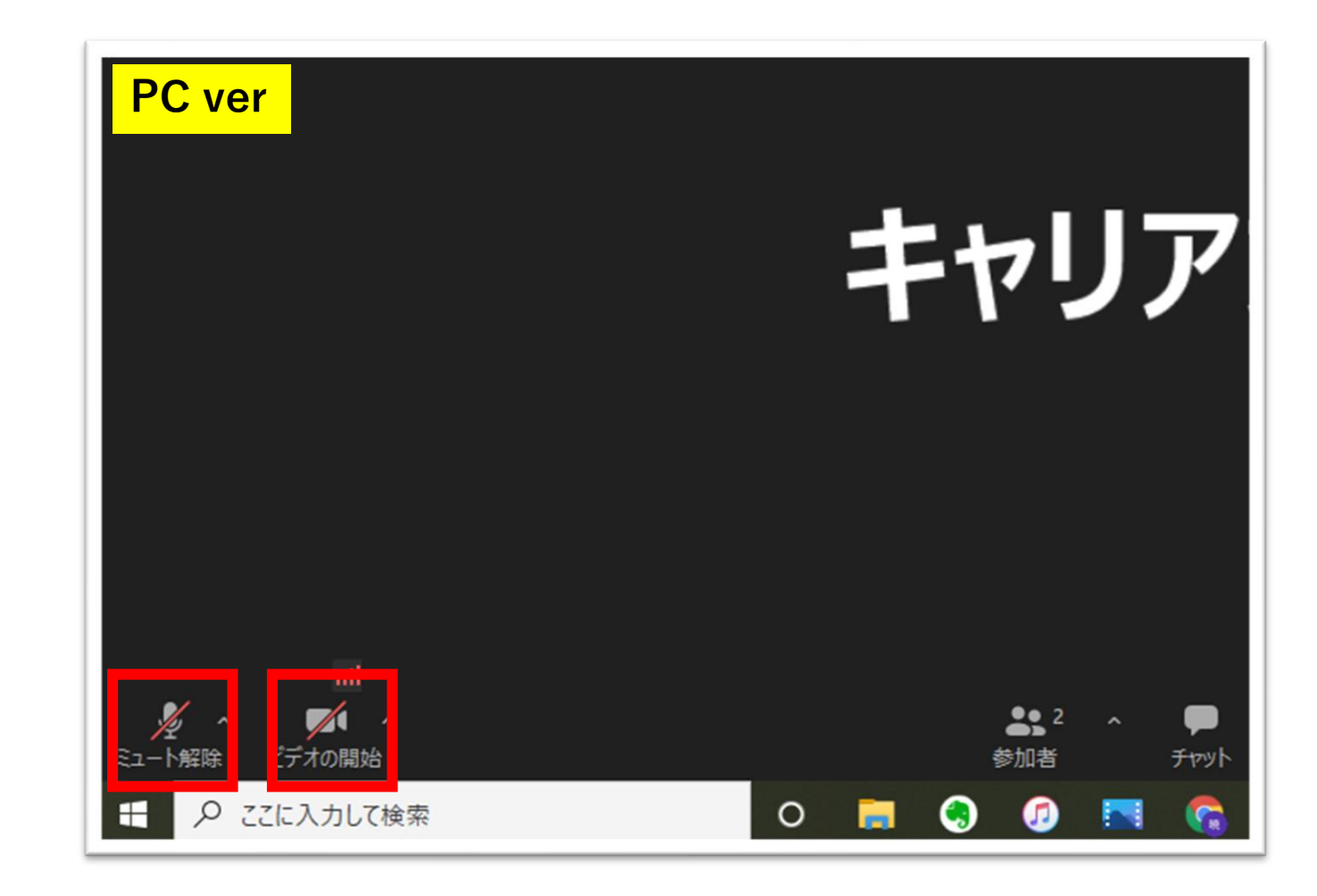